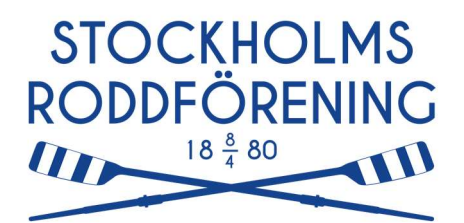

## SRFs webbaserade roddjournal

## Lathund

Adressen till roddjournalen är https://www.elog.dk/srf.

Alla medlemmar ska ha fått ett "medlems-ID" och ett lösenord utskickat. Alla finns inlagda som användare i systemet. Om du inte har fått inloggningsuppgifter, mejla till <u>medlem@stockholmsroddforening.se</u>.

Nedan följer ett antal saker man bör komma ihåg vad gäller roddjournalen.

- Du kan ändra ditt lösenord och andra uppgifter under <Ditt namn> i toppmenyn när du loggat in.
- Du behöver inte lägga tid på att fylla i din profil. Namn, mejladress och lösenord räcker.
- Registrering av roddtur görs av en person. Denne registrerar båt, sträcka, distans och samtliga roddare i båten.
- Du registrerar en tur genom att klicka på "Roddbåt" på startsidan (eller Aktivitet -> Roddbåt i menyn). Fyll i
  - o Datum
  - Tur (var du har rott)
  - Roddbåt (vilken båt du har rott)
  - Användare (roddare i båten)
  - Fyll i turens kilometer under "avsluta aktivitet"
  - Därefter trycker du på "skicka in" längst ner till höger

Om du trycker på "skicka in" utan att ha fyllt i kilometer, så kommer båten stå som upptagen. Detta betyder alltså (enligt systemet) att du är ute på sjön). Ingen annan kan då registrera en roddtur med båten, eftersom den är upptagen. Om du råkar göra detta, kan du lätt söka upp din roddtur på startsidan. Tryck då på bocken (√), skriv in antal kilometer och tryck på "avsluta".

- Du behöver inte vara så noga med start- och sluttid; datumet ska vara rätt, och en ungefärlig tid.
- Om du ror med någon som inte hör till klubben (eller ännu inte är inlagd i systemet), välj en "gästroddare" i stället.
- Om man har en tom plats i båten, exempelvis om man ror en fyra på tre, så ska du välja "Tom Plats" som roddare.

- Man kan se klubbens gemensamma statistik genom att välja "statistik" i menyraden. Sin egen statistik ser man under "min profil"
- Alla medlemmar har behörighet att registrera en roddtur, och se listorna som finns under menyvalet "administration". Man kan däremot inte ändra något annat än sin egen profil.
  - Om du har gjort en fel-registrering, kontakta din ledare (se även lista över dessa på SRFs webbsida). Denne har högre behörighet och kan ändra registrerade turer.
  - Om en roddtur helt ska tas bort måste man vända sig till "superanvändaren", mejla då till <u>medlem@stockholmsroddforening.se</u>.